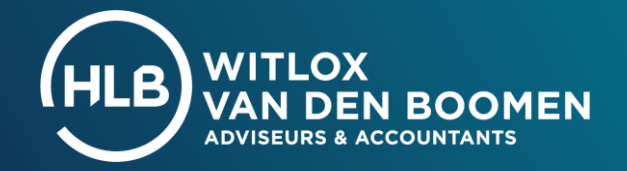

the fit

# HANDLEIDING MIJN HLB WITLOX VAN DEN BOOMEN

# Inhoudsopgave

- 1. Inloggen
- 2. Hoofdmenu
- 3. Accorderen
- 4. Dossier
- 5. Gebruikers beheren
- 6. Wisselen tussen bv's en personen
- 7. Mobiele app
- 8. Contactinformatie

### **1. INLOGGEN**

### 1.1 U ontvangt een mail met uw inloggegevens

| HLB WITLOX<br>VAN DEN BOOMEN                                                                                                    |
|----------------------------------------------------------------------------------------------------|
| Bakkersdeeg B.V.                                                                                                    |
| Geachte heer, mevrouw                                                                                                    |
| Welkom op ons klantportaal Mijn HLB Witlox Van den Boomen. Onderstaand vindt u uw<br>inloggegevens.                                      |
| Gebruikersnaam                                                                                                    |
| Wachtwoord                                                                                                    |
| Na het inloggen kunt u onder andere bestanden inzien, accorderen en uploaden.<br>Klik <mark>hier</mark> voor onze gebruikershandleiding. |
| Nu inloggen →                                                                                                    |
|                                                                                                    |
| Met vriendelijke groet,                                                                                                    |
| HLB Witlox Van den Boomen                                                                                                    |
|                                                                                                    |

U ontvangt van ons een e-mail met daarin uw gebruikersnaam en een automatisch gegenereerd wachtwoord. Klik op 'nu inloggen' om naar de inlogpagina te gaan.

U kunt de webpagina mijn.hlb-wvdb.nl opslaan in de favorieten van uw browser. Zo vindt u de pagina voortaan makkelijk terug.

### **1.2 Log in met uw persoonlijke inloggegevens**

Vul de gebruikersnaam en het wachtwoord in dat u via uw e-mail toegestuurd hebt gekregen. Klik op 'inloggen'. Het systeem verzendt een SMS-code naar uw mobiele telefoon.

### Geen inloggegevens ontvangen?

Stuur in dat geval een e-mail naar supportwaalre@hlb-wvdb.nl of bel ons op 088 - 194 88 07. Wij helpen u verder.

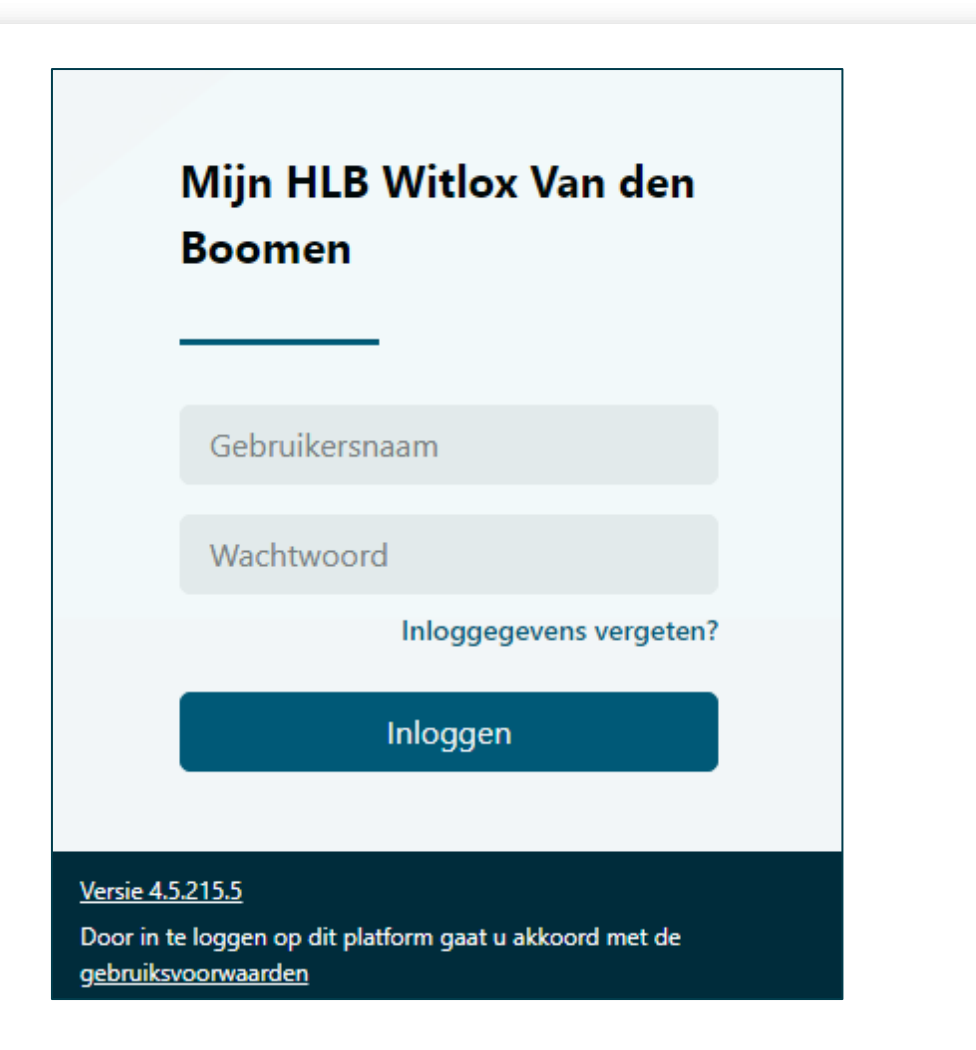

### 1.3 Voer uw SMS-code in

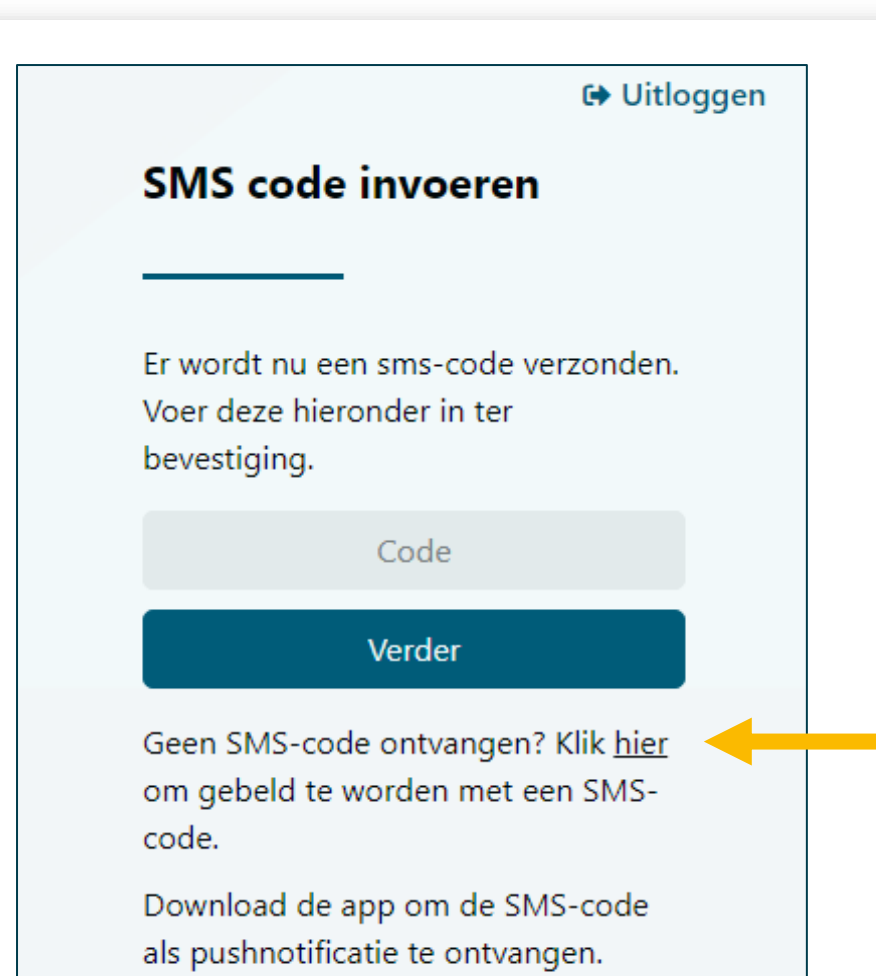

Vul nu de SMS-code in die u zojuist heeft ontvangen. Klik vervolgens op 'verder' om het inloggen te bevestigen.

Ontvangt u geen SMS-code? Klik dan op 'hier' om gebeld te worden. U wordt vervolgens gebeld door een anoniem nummer.

### **1.4 Optioneel: inloggen met een Authenticator**

U kunt in plaats van met een SMScode ook met een Authenticator Applicatie inloggen. Deze keuze is aan u.

### **Gewoon SMS gebruiken?**

Wilt u hier (op dit moment) geen gebruik van maken? Kies dan voor 'SMS gebruiken'.

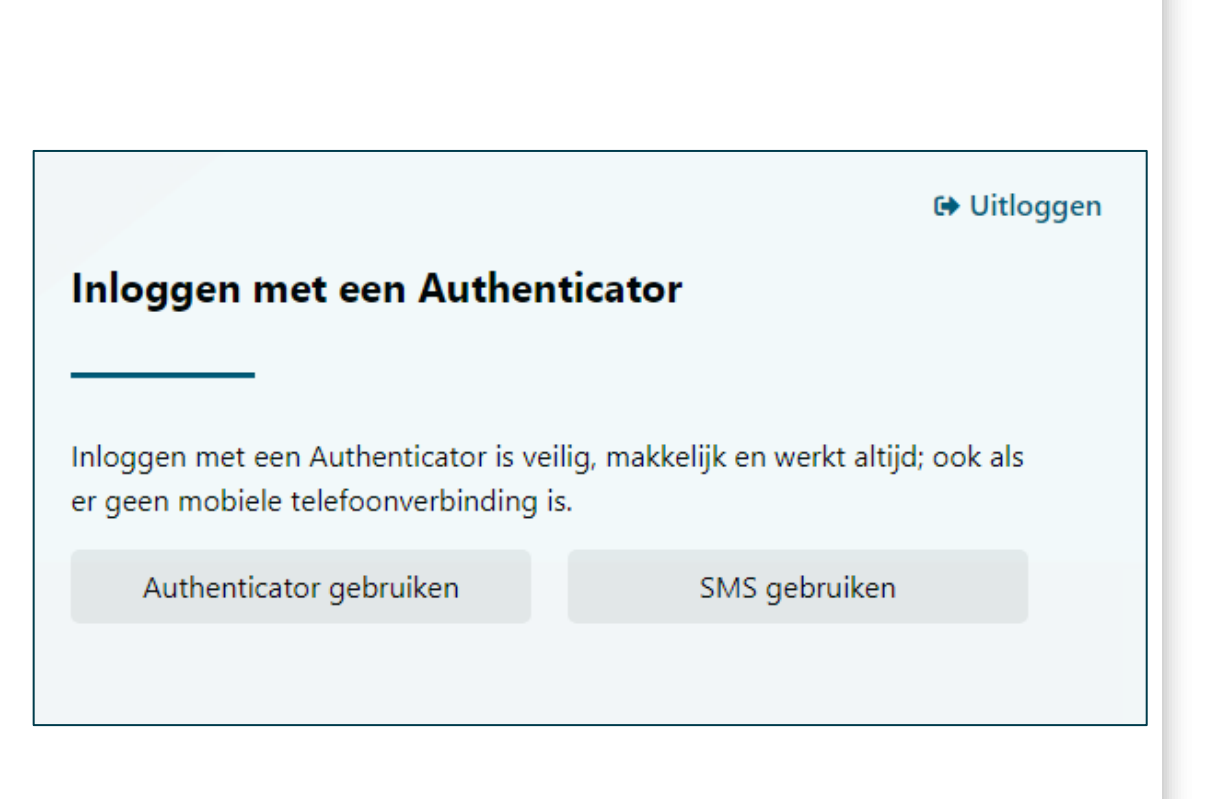

# 1.5 Uw wachtwoord wijzigen

U kunt ervoor kiezen om uw automatisch gegenereerde wachtwoord te wijzigen. Dat doet u als volgt:

 Klik rechtsboven op uw naam (1) en vervolgens op ''Mijn gegevens' (2).

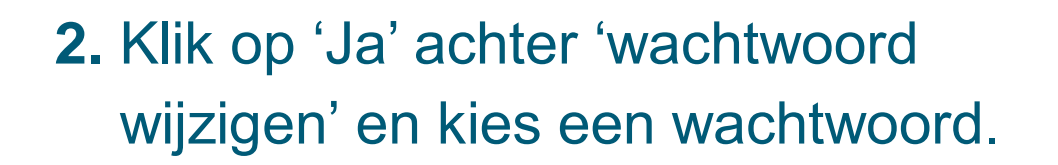

**3.** Klik vervolgens op 'wijzigingen opslaan' onderaan de pagina.

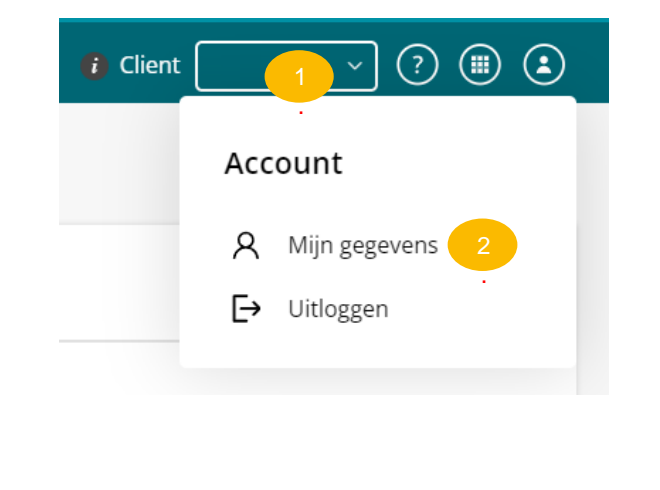

### 1.6 Veelgestelde vragen over inloggen

### Ik ontvang niet direct een sms-code

SMS-codes worden direct verzonden. Meestal komt de code binnen vrijwel direct binnen op uw telefoon. Soms komt het voor dat het iets langer duurt voordat u de code binnenkrijgt.

Meestal zit de vertraging in de verbinding tussen zendmast en toestel. Heeft u na 1 minuut nog geen code? Vraag dan een nieuwe code op. U kunt ook uw toestel even uit- en inschakelen. Het kan ook zijn dat er een storing is bij uw mobiele provider. Dit kunt u controleren op https://allestoringen.nl.

### Ik ontvang mijn nieuwe wachtwoord niet

Als u via de functie 'wachtwoord vergeten' op de inlogpagina van de Online Omgeving een nieuw wachtwoord opvraagt kan het gebeuren dat deze mail in de Spam map van uw e-mail account terecht komt. U kunt dit voorkomen door de e-mail van Client Online in de Spam map aan te merken als 'geen Spam e-mail'. Alle mails die daarna worden verstuurd komen dan in uw inbox.

### Hoe markeer ik een e-mail als gewenst?

De manier waarop u een e-mail als gewenst kunt markeren verschilt per e-mail client.

#### **Microsoft Outlook en Hotmail**

Bij Microsoft Outlook en Hotmail vindt u de mails die als spam zijn aangemerkt in de map Ongewenste e-mail. Bekijk de handleiding op <u>deze pagina</u> om te leren hoe u er in dit geval een gewenste mail van maakt.

#### **Google Gmail**

Bij Gmail van Google vindt u de mails die als spam zijn aangemerkt in de map Spam. Bekijk de handleiding op <u>deze</u> <u>pagina</u> om te leren hoe u er in dit geval een gewenste mail van maakt.

Mochten bovenstaande handelingen niet werken, kunt u contact opnemen met onze Support afdeling via: 088-1948807

### 2. HOOFDMENU

### 2.1 Het hoofdmenu

Wanneer u bent ingelogd komt u automatisch op het tabblad 'Home'. Op dit tabblad ziet u uw meldingen.

Hoewel deze hoofdmenubalk wel een tabblad 'actueel' heeft, maken wij hier geen actief gebruik van. De werking van de overige tabbladen leggen we u graag uit in het vervolg van deze handleiding.

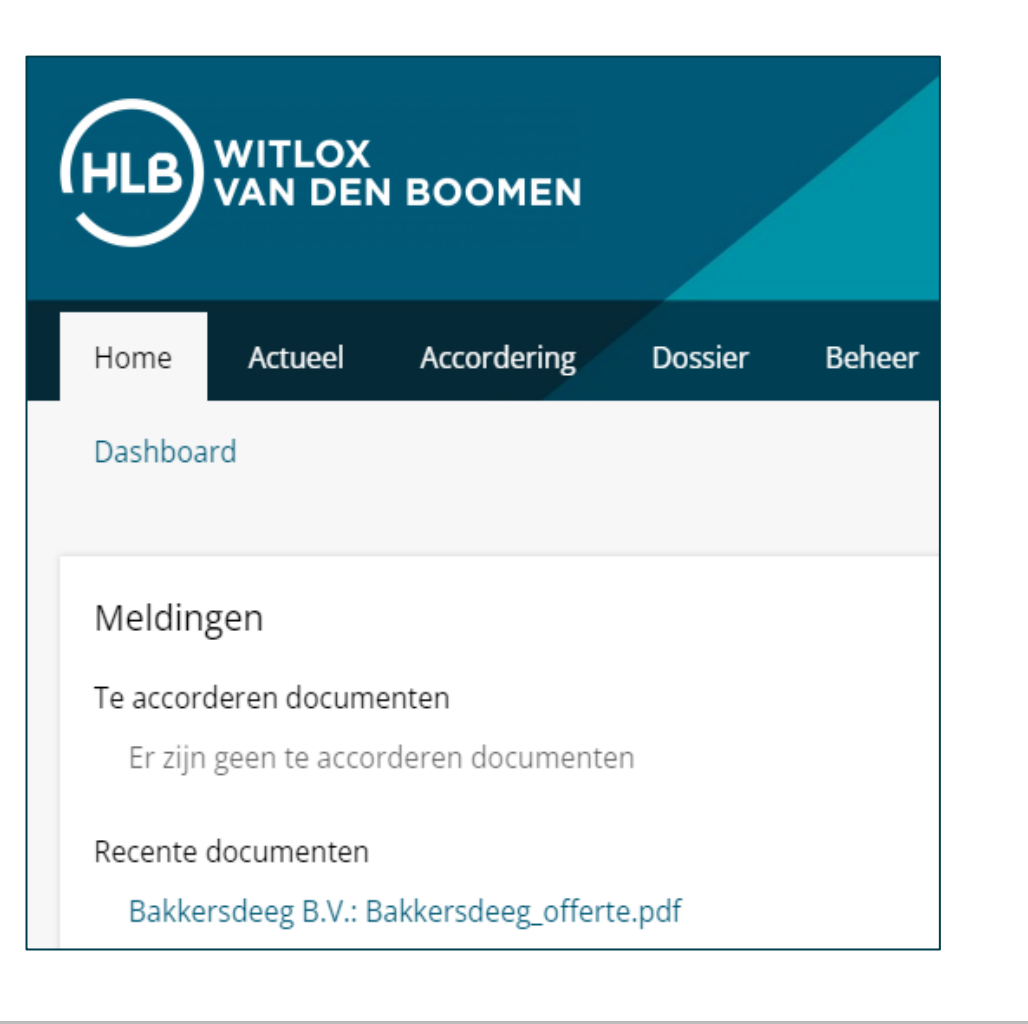

### **3. ACCORDEREN**

### **3.1 Accorderen – documenten accorderen**

| ٩cc | cordering Accorderen                                                                                 |                                                                                             |                                                                              |
|-----|----------------------------------------------------------------------------------------------------|---------------------------------------------------------------------------------------------|------------------------------------------------------------------------------|
| 1   | Accordeer documenten                                                                                 |                                                                                             |                                                                              |
|     | Accordeer hier de documenten. Daarna kunt u ze l Document                                            | oj stap 2 verzenden.<br>Cliënt                                                              |                                                                              |
| ٦   | Publicatiestuk                                                                                       | Bakkersdeeg B.V.                                                                            | Akkoord Niet akko                                                            |
|     | Bevestiging bij de jaarrekening (LOR)<br>3 okt 2021 t/m 7 okt 2021                                   | Bakkersdeeg B.V.                                                                            | Akkoord Niet akko                                                            |
|     | Publicatiestuk<br>1 jan 2021 t/m 31 dec 2021                                                         | Bakkersdeeg B.V.                                                                            | Akkoord Niet akko                                                            |
| 2   | Bevestiging & verzending                                                                             |                                                                                             |                                                                              |
| 2   | Het 'Akkoord' of 'Niet akkoord' van bovenstaande                                                     | documenten dient u te bevestigen en te verze                                                | enden. Het document dat u accordeer                                          |
|     | Ik verklaar dat ik de hiernavolgende persoon ben r                                                   | net het hierna volgende e-mailadres en dat ik                                               | k bevoegd ben namens de hiernavolg                                           |
|     | accorderen. Ik heb de goed te keuren documenten<br>jaarrekening(en) ben ik bevoegd deze te accordere | bekeken en ga ermee akkoord. Ik verleen vo<br>n en ben ik, indien hiervoor gekozen is, bevo | oor de belastingaangifte(s) goedkeurin<br>egd deze te deponeren. De gegevens |

### Het accorderen werkt als volgt:

- 1. Klik op het tabblad 'accorderen' (1)
- **2.** Klik op de naam van het document. Bekijk het bestand en sluit het document vervolgens weer.
- **3.** Klik op akkoord/niet akkoord.
- **4.** Vul voordat u de accordering bevestigt de 'datum die de accountant aanbeveelt' in.
- 5. Klik vervolgens op 'verstuur SMS-code'.
- **5.** Vul de SMS-code in die u op uw telefoon ontvangt en klik op 'verzend documenten'.

#### Ontvangt u geen SMS-code?

Klik dan op de regel om gebeld te worden. U wordt vervolgens gebeld door een onbekend nummer.

### **3.2 Accorderen – overzicht bekijken**

Klik linksboven op 'overzicht' om alle documenten te bekijken die ter accordering openstaan of reeds zijn geaccordeerd.

| Home Actueel          | Accordering                        | Dossier  | Beheer                  |
|-----------------------|------------------------------------|----------|-------------------------|
| Accorderen Overzio    | cht                                |          |                         |
| Accordering           | Overzich                           | t        |                         |
| Zoek in overzicht     |                                    |          |                         |
| Sla instellingen op   |                                    |          |                         |
| 7 Document            | en voor E                          | Bakkerso | deeg B.V.               |
| Docume                | nt                                 |          | Cliënt                  |
| Publicat<br>1 jan 202 | iestuk<br>1 t/m 31 dec 2021, versi | e 1      | Bakkersdeeg B.V.<br>990 |

### 4. DOSSIER

# 4.1 Dossier – bestanden inzien

| Home     | Actueel        | Accordering | Dossier | Beheer |                      |
|----------|----------------|-------------|---------|--------|----------------------|
| Dossiers |                |             |         |        |                      |
| Doss     | ier Dos        | siers       |         |        |                      |
| Zoek ir  | n overzicht    |             |         | Q,     |                      |
|          |                |             |         |        |                      |
| Dossier  |                |             |         |        | Bakkersdeeg B.V.     |
| 🗘 Ve     | rnieuwen       |             |         |        | Accordering          |
| 🗁 Bakke  | ersdeeg B.V.   |             |         |        | Accountancy          |
| <b></b>  | ccordering     |             |         |        | Adviezen             |
| □ A      | ccountancy     |             |         |        | Fiscaal              |
| □ A      | dviezen        |             |         |        | - Instaar            |
| F        | iscaal         |             |         |        | Permanente stukken   |
| D P      | ermanente stuk | ken         |         |        | Uploads              |
| י 🗅 🚺    | Iploads        |             |         |        |                      |
|          |                |             |         |        | Toon meer resultaten |

Onder het tabblad 'dossiers' vindt u alle stukken. Ook kunt u vanuit hier uw bestanden uploaden.

**Stukken inzien** Klik op het door u gewenste mapje om stukken in te zien.

### 4.2 Dossier – Stukken uploaden

 Selecteer de dossiermap 'Uploads' (1). Hierin kunt u bestanden uploaden via de knop 'Upload' (2).

| Dossier Dossiers                           |                   |                                 |
|--------------------------------------------|-------------------|---------------------------------|
| Zoek in overzicht Q                        |                   | 2 Upload                        |
|                                            |                   | Sorteer op: <u>Naam (a-z) ∨</u> |
| Dossier                                    | Uploads           |                                 |
| Vernieuwen                                 | Jaargegevens 2016 |                                 |
| 🗁 Bakkersdeeg B.V. (zichtbaar voor cliënt) | Jaargegevens 2017 |                                 |
| Accordering                                | Jaargegevens 2018 |                                 |
| Accountancy                                | Jaargegevens 2019 |                                 |
| 🔄 Fiscaal                                  | Jaargegevens 2020 |                                 |
| Permanente stukken  Uploads                | Jaargegevens 2021 |                                 |

2. Er verschijnt een pop-up. Sleep bestanden vanuit uw Windows Verkenner naar het venster om snel en makkelijk bestanden te uploaden.

| Bestanden uploaden                                              | X Annuleren                                                                                                    |
|-----------------------------------------------------------------|----------------------------------------------------------------------------------------------------|
| Upload losse bestanden                                          | Upload bestanden als dossierstuk                                                                                               |
| Verzend een e-mailnotifica                                      | tie                                                                                                    |
| Eventueel een opmerking:                                        |                                                                                                    |
| SI                                                              | eep bestanden hierheen of klik om te uploaden.                                                                                 |
| Het is niet mogelijk om uitvoer<br>uitgevoerd voordat de docume | pare bestandsformaten (zoals .exe) te uploaden. Er wordt een viruscontrole<br>nten in uw documentenoverzicht geplaatst worden. |
| Uploaden                                                        |                                                                                                    |

### 5. GEBRUIKERS BEHEREN

### 5.1 Gebruikers beheren

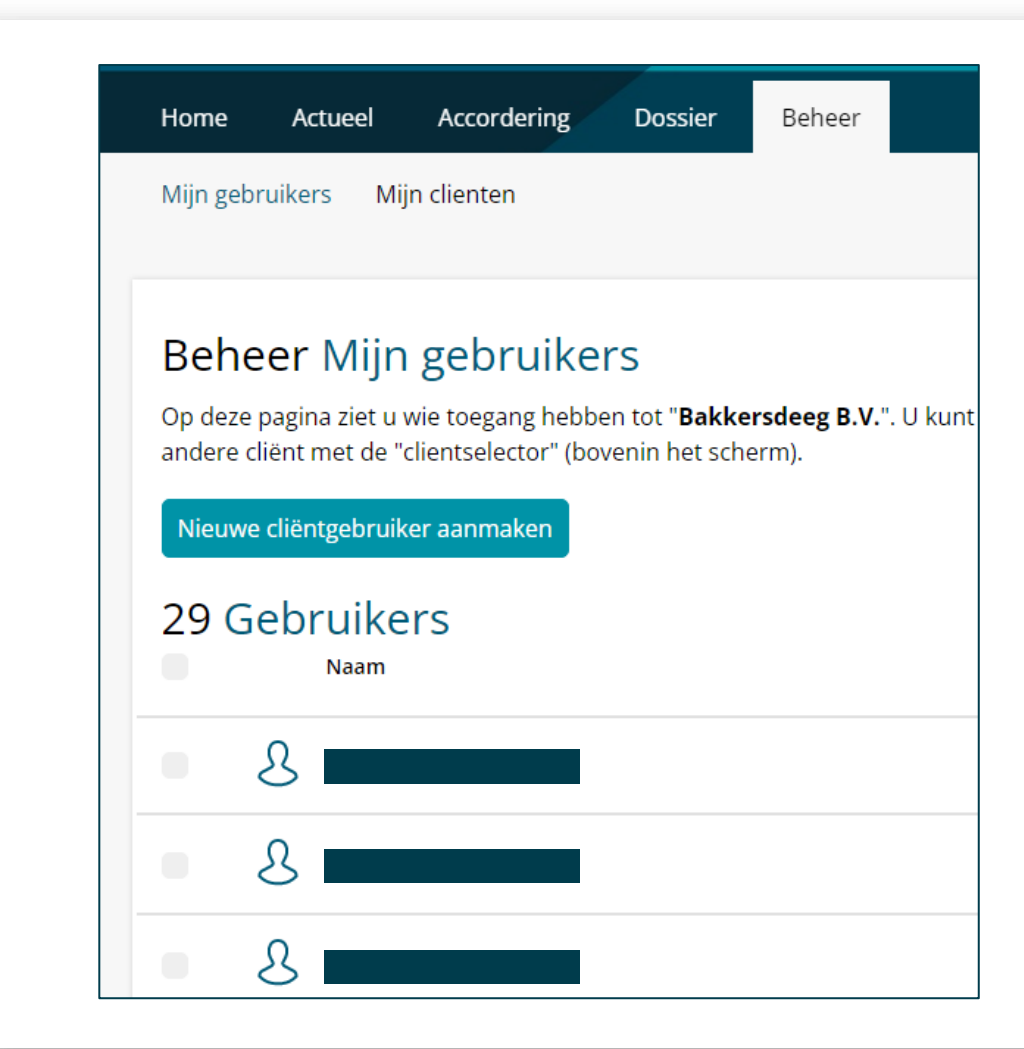

Op het tabblad 'Beheer' ziet u alle gebruikers die toegang hebben tot uw persoonlijke HLB Witlox Van den Boomen omgeving.

# 6. WISSELEN TUSSEN ENTITEITEN EN PERSONEN

### 6.1 Wisselen tussen entiteiten en personen

Rechtsboven bij 'Cliënt' wisselt u tussen entiteiten of personen. Klik op het 'drop down menu' (1) en selecteer uw client naar keuze (2).

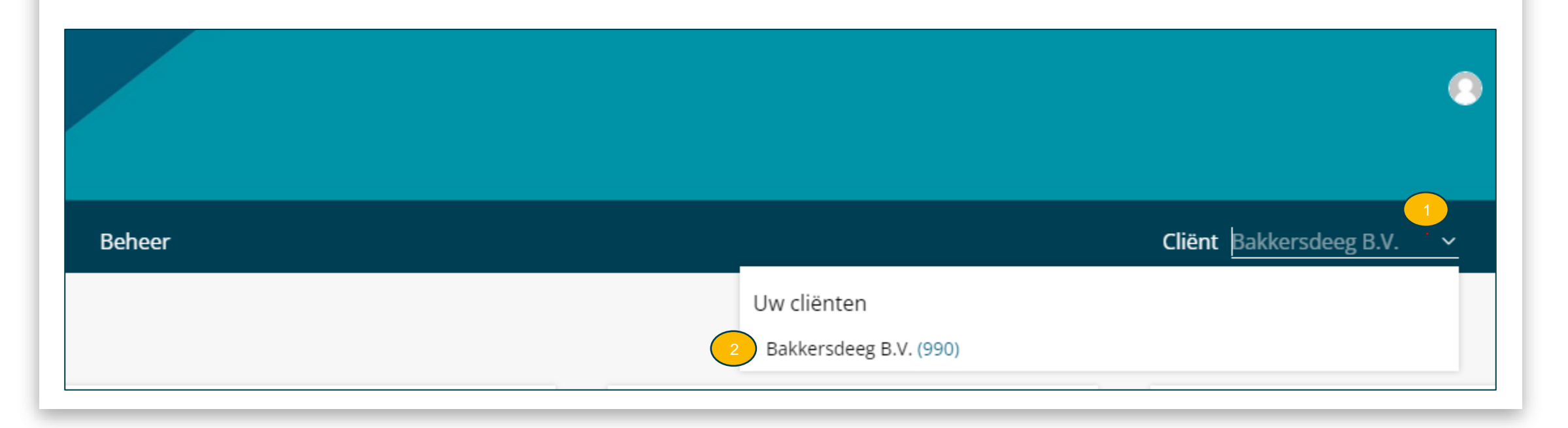

### 7. GEBRUIK VAN DE 'MIJN HLB WITLOX VAN DEN BOOMEN' APP

### 7.1 Gebruik 'Mijn HLB Witlox van den Boomen' app

<u>Klik hier</u> of op de afbeelding hiernaast om de instructievideo voor het gebruik van de mobiele 'Mijn HLB Witlox Van Boomen' App te bekijken.

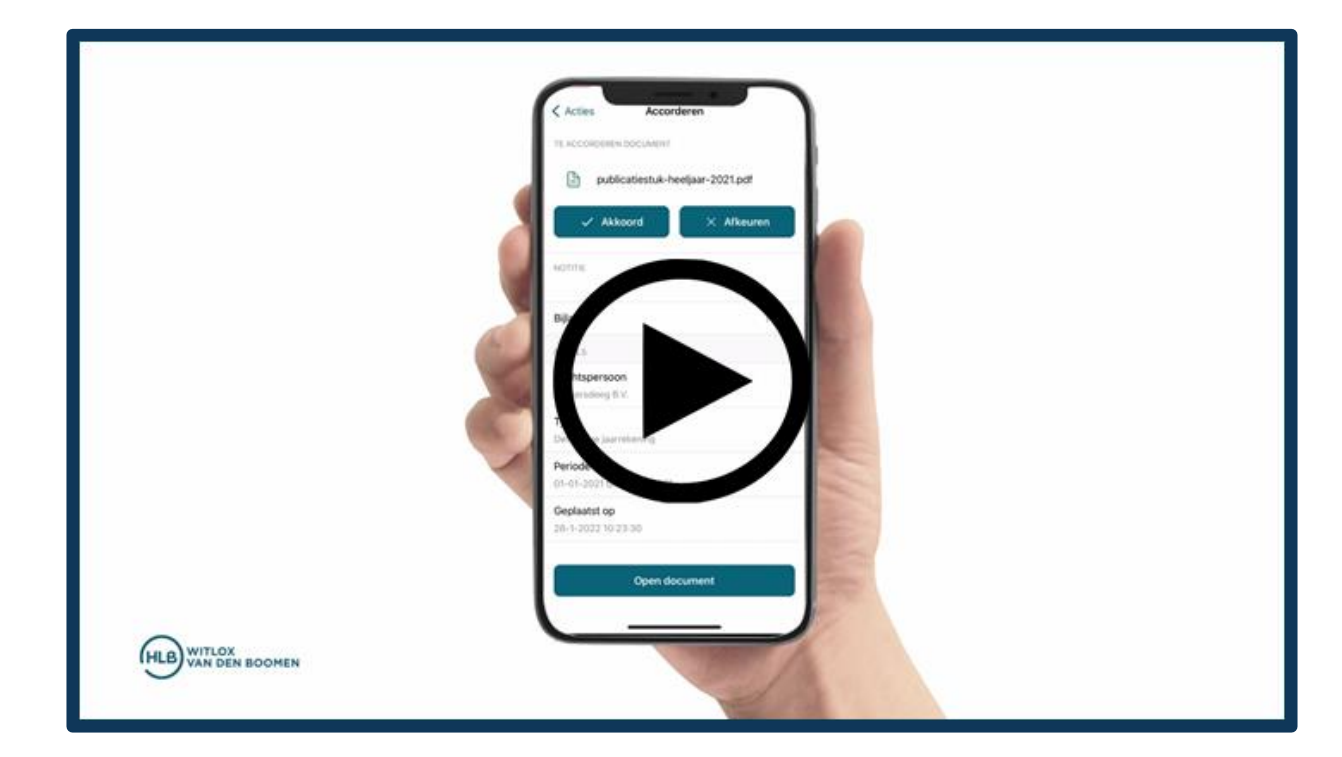

# 7.2 'Mijn HLB Witlox Van den Boomen' App (android)

|                     |                                           | 3% 10:37 |
|---------------------|-------------------------------------------|----------|
| =                   | Accorderen                                |          |
| Intraco<br>Test Cli | ommunautaire prestaties 4e kwart<br>ent 3 | aal      |
| Loonbe<br>Test Cli  | elasting december 2017<br>ent 3           |          |
| Omzet<br>Test Cli   | belasting augustus-oktober 2017<br>ent 3  |          |
| Omzet               | belasting januari 2018                    |          |
| Test Cli            | ent a                                     |          |
| Test Cli            | iberasting januari 2018<br>ient 3         |          |
| Omzet<br>Test Cli   | belasting januari 2018<br>ent 3           |          |
| Omzet<br>Test Cli   | belasting oktober 2017<br>ent 3           |          |
| Concert             | ent a                                     |          |

**1.** Ga in de app naar de module 'Accorderen'.

-

|                  | ⑧♥◢ 88% 10:37   |
|------------------|-----------------|
| rderen           |                 |
|                  |                 |
|                  |                 |
| 12017            |                 |
| op<br>9:38:32 AM |                 |
|                  |                 |
|                  |                 |
| Inmerk           |                 |
| 1_icp-opgaaf-20  | 017.xbrl_report |
| KOORD            | AKKOORD         |

2. Kies dan het gewenste document.

**3.** Tik hierna op 'akkoord' en vul eventueel een opmerking in. Druk daarna bovenin op het pijltje. Er wordt nu automatisch een SMS-code verstuurd.

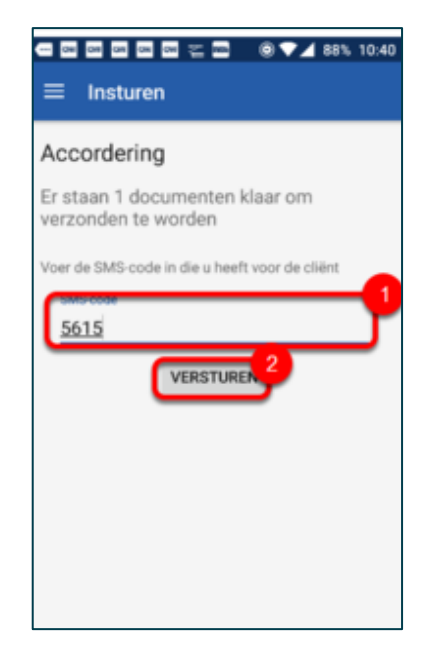

4. Vul de SMS-code in (1) op het scherm dat verschijnt. Bevestig de accordering door op 'versturen' (2) te klikken.

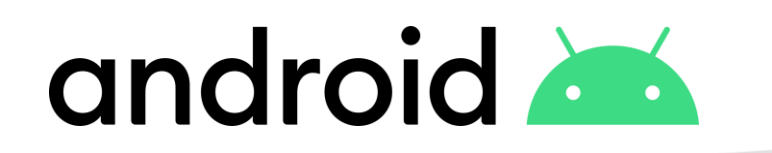

# 7.3 Mijn HLB Witlox Van den Boomen App (iPhone)

| 2:03 4                     |                 |
|----------------------------|-----------------|
| Accorden<br>Test Client    | a Insturen      |
| Intracommunautaire pres    | taties 4e kwart |
| feat Client 3              |                 |
| Loonbelasting december     | 2017            |
| Test Clent 3               | >               |
| Omzetbelasting augustus    | -oktober 2017   |
| Text Client 3              | 5               |
| Omzetbelasting oktober 2   | 2017            |
| Test Client 3              | 3               |
| Omzetbelasting januari 2   | 018             |
| Test Client 3              |                 |
| Omzetbelasting januari 2   | 018             |
| Testi Client 3             | >               |
| Omzetbelasting januari 2   | 018             |
| Test Client 3              | 5               |
| Omzetbelasting suppletie   | heel jaar 2017  |
| Test Clant 3               | >               |
| Publicatiestuk heel jaar 2 | 016             |
| Test Client 3              | X               |
| n. k. K                    | A40             |
| N (1) (8)                  | 0               |

**1.** Ga naar de module 'Accorderen'. En kies het gewenste document.

# **É** iPhone

| Accorderer                                                                | Accorderen<br>loonbelasting-december                                                    | Accorderen                                                   | Opmerking<br>Test Client 3                                                                                                    |
|---------------------------------------------------------------------------|-----------------------------------------------------------------------------------------|--------------------------------------------------------------|----------------------------------------------------------------------------------------------------|
| Loonbelas                                                                 | ting                                                                                    | Kies in het ov<br>accor                                      | erzicht voor 'insturen' om uw<br>dering te verzenden.                                                                                  |
| Cliënt:<br>ID:<br>Periode:<br>Geplaatst op:<br>Notikie:<br>Betalingskenme | Test Client 3<br>1131179<br>1 januari 1970 t/m 1 januari 1970<br>7 februari 2018<br>rk: | Optionele opm                                                | erking                                                                                                    |
|                                                                           | Bekijk bestand                                                                          |                                                              |                                                                                                    |
| Akkoord                                                                   | Niet akkoord                                                                            |                                                              |                                                                                                    |
| Akkooro                                                                   | 2<br>Niet akkoord                                                                       | G opmerking                                                  | g opmerkingen                                                                                                    |
| Akkoor                                                                    | 2<br>Niet akkoord                                                                       | G opmerkin<br>q <sup>°</sup> w <sup>°</sup> e <sup>°</sup> r | g opmerkingen<br>* t° y° u <sup>2</sup> t° o°                                                                                          |
| Akkoor                                                                    | 2<br>Niet akkoord                                                                       | G opmerking<br>q'w'e'r<br>a s d                              | g opmerkingen<br><sup>a</sup> t <sup>b</sup> y <sup>0</sup> u' i <sup>0</sup> o <sup>0</sup><br>f g h j k l                            |
| Akkoor                                                                    | 2<br>Niet akkoord                                                                       | G opmertion<br>q'w'e'r<br>a s d<br>Q z x                     | g opmerkingen<br><sup>a</sup> t <sup>°</sup> y <sup>°</sup> u <sup>7</sup> i <sup>°</sup> o <sup>°</sup><br>f g h j k I<br>c v b n m ζ |
| Akkoor                                                                    | 2<br>Niet akkoord                                                                       | G opmerking<br>q'w'e'r<br>a s d<br>℃ z x<br>123 ✿ ☺          | g opmerkingen<br>t <sup>°</sup> y <sup>°</sup> u <sup>7</sup> i <sup>°</sup> o <sup>°</sup><br>f g h j k 1<br>c v b n m (<br>Geree     |

**2.** Kies het gewenste document, bekijk hem (1) en klik vervolgens op 'Akkoord (2). Vul hier indien gewenst een opmerking in.

|                                              | Accorderen<br>Test Client 3 | Insturen     |
|----------------------------------------------|-----------------------------|--------------|
| Loonbelastin<br>Test Client 3<br>Goedgekeurd | ng december 2017            | 7            |
| Omzetbelast<br>Test Client 3                 | ting augustus-okt           | tober 2017   |
| Omzetbelast<br>Test Client 3                 | ting oktober 2017           | >            |
| Omzetbelas<br>Test Client 3                  | ting januari 2018           | >            |
| Omzetbelast<br>Test Client 3                 | ting januari 2018           | >            |
| Omzetbelast<br>Test Client 3                 | ting januari 2018           | >            |
| Omzetbelast<br>Test Client 3                 | ting suppletie hee          | el jaar 2017 |
| Publicatiest                                 | uk heel jaar 2016           | >            |
| Publicatiest                                 | uk heel jaar 2016           | >            |
| n C                                          | l Dossier Ac                | Contact      |

**3.** Bevestig nu dit document. Tik hiervoor bovenin op 'insturen'. Je krijgt nu automatisch een SMS toegestuurd.

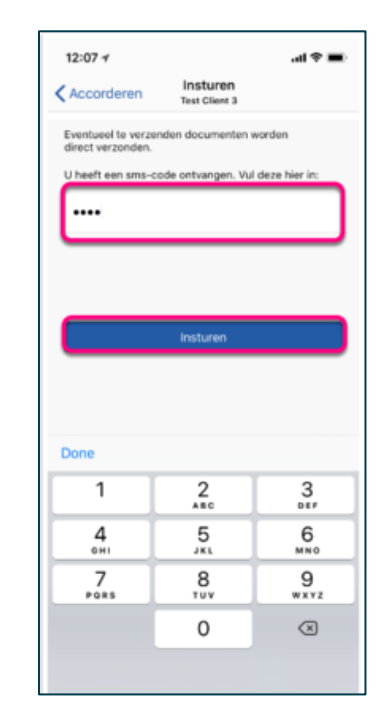

4. Vul hier de SMS-code in die je zojuist ontvangen hebt.Klik vervolgens op 'Insturen'.Het document is nu officieel geaccordeerd.

### 8. CONTACTINFORMATIE

### **8.1 CONTACTINFORMATIE**

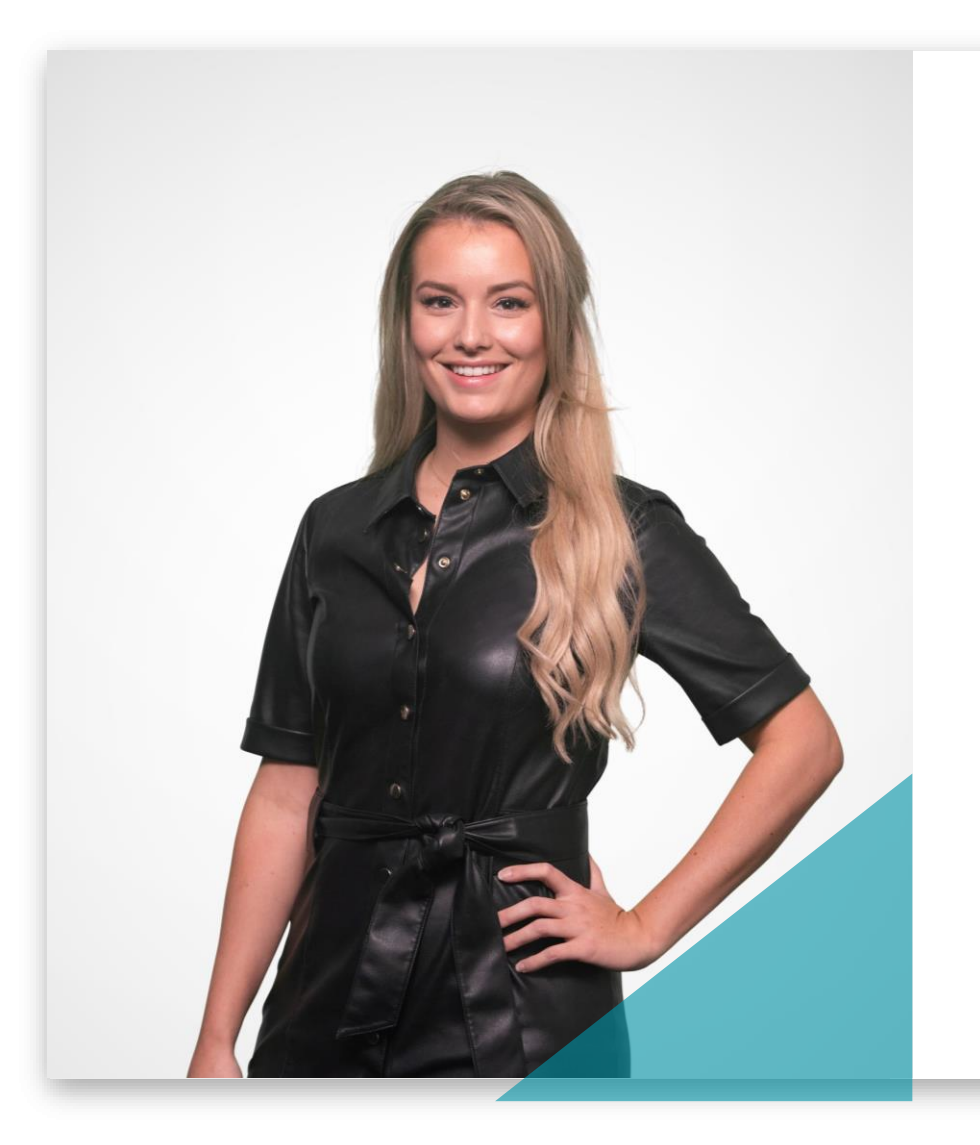

Vragen? Of wilt u graag meer informatie? Wij staan voor u klaar!

Charlotte Bos Projectmanager

088 - 194 88 07 Supportwaalre@hlb-wvdb.nl

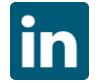

### TOGETHER WE MAKE IT HAPPEN

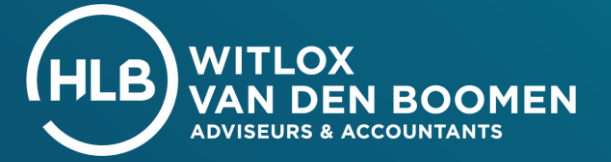